# User Manual Of Pradhan Mantri National Dialysis Programme Portal (Facility Module)

## Prepared by CHI, MoHFW DATE - 12-01-2023

1

### Table of Contents

| 1.  | Introduction about project                           |
|-----|------------------------------------------------------|
| 2.  | About User Manual3                                   |
| 3.  | User of the applications                             |
| 4.  | Login Page4                                          |
| 5.  | Dashboards5                                          |
| 6.  | Edit/View Health Facility Details6                   |
| 7.  | Patient Registration6                                |
| 7   | .1. ABHA Id Available YES                            |
|     | 7.1.1. Patient Register by OTP                       |
|     | 7.1.2. Patient Register by Biometric                 |
| 7   | 2. ABHA Id Available NO9                             |
|     | <b>7.2.1.</b> Create ABHA ID9                        |
|     | <b>7.2.1.1. OTP</b> 9                                |
|     | <b>7.2.1.2.</b> Biometric                            |
|     | 7.2.1.3.       Aadhar Demographic       13           |
|     | <b>7.2.2.</b> Without ABHA ID14                      |
|     | 7.2.2.1. Patient register by DOB and Mobile number14 |
|     | <b>7.2.2.2.</b> Link with ABHA ID14                  |
| 7   | .3. Patient List                                     |
| 7   | .4. Download Health Card15                           |
| 7   | .5. Edit Patient Details                             |
| 7   | .6. View Patient Details                             |
| 7   | .7. Deactivate/Activate Patient                      |
| 8.  | Add Machine Master17                                 |
| 9.  | Slot Management                                      |
| 10. | Dialysis Module                                      |
| 11. | Dialysis History                                     |
| 12. | Waiting List21                                       |
| 13. | Reports                                              |
| 14. | Global Search                                        |
| 15. | Transfer List                                        |
| 16. | HFR Module24                                         |

### Link To the Portal : <u>https://pmndp.mohfw.gov.in/</u>

### 1. Introduction about project

PMNDP portal is a comprehensive web based application which facilitate real time data entry and monitor real time data transfer from dialysis facilities to central server of MoHFW. The Pradhan Mantri National Dialysis Program is part of the National Health Mission (NHM) for provision of free dialysis services to the poor. The Guidelines for Pradhan Mantri National Dialysis Program envisages provision of dialysis services under NHM in all the districts of the country.

### 2. About User Manual

The User Manual contains all essential information for the user to make full use of the information system. This manual includes a description of the system functions and capabilities, contingencies and alternate modes of operation, and step-by-step procedures for system access and use.

### 3. User of the applications

The Application has three User at present:

- Facility Module
- State Module
- National Module

This User manual works for only **Facility module**. Click on login icon you will get login page.

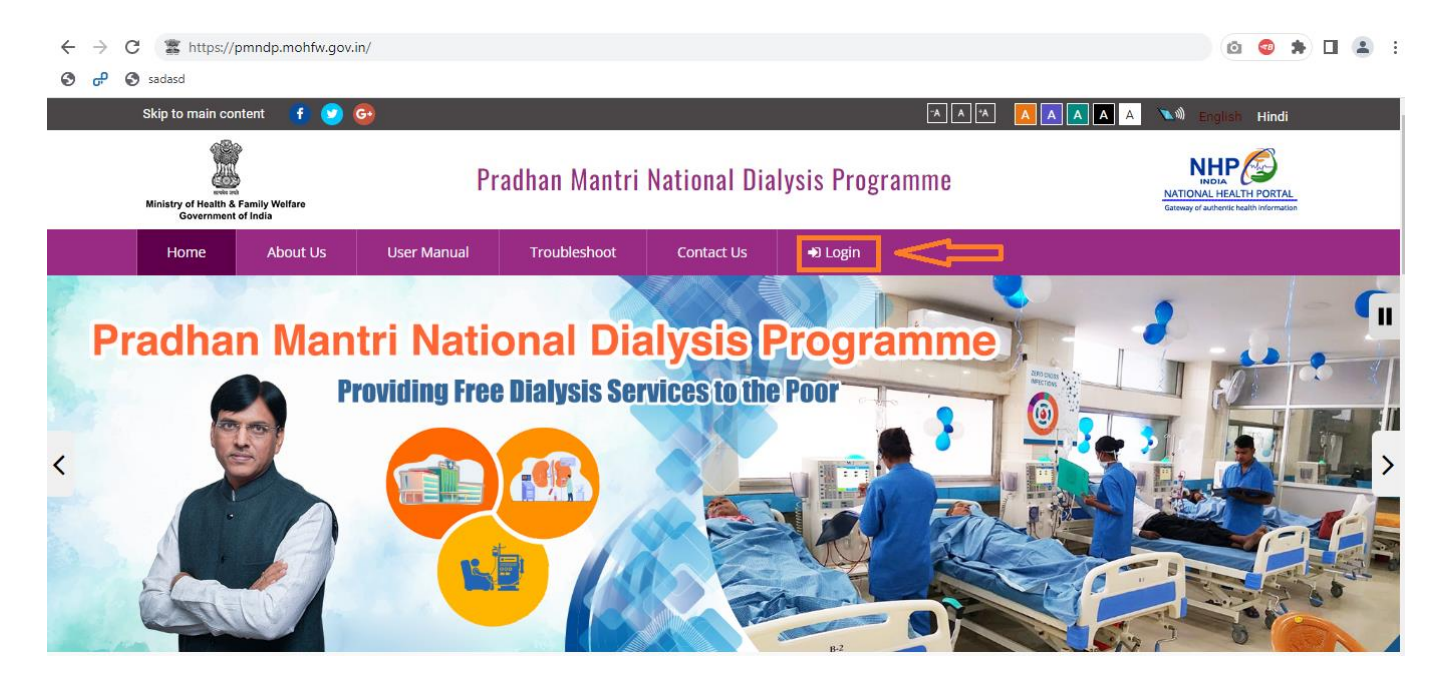

### 4. Login Page

### Enter URL as <a href="https://pmndp.mohfw.gov.in/frontend/login">https://pmndp.mohfw.gov.in/frontend/login</a>

Or click on the login button on the Home Page.

| Ministry of Health & Family Welfare<br>Government of India | Pradhan Mantri National Dialysis Programme (PMNDP)                                                                                              | NEIDE<br>NATIONAL HEALTH PORTAL<br>Genury to adventic health reportation |
|------------------------------------------------------------|----------------------------------------------------------------------------------------------------|--------------------------------------------------------------------------|
|                                                            | Go To Home Page 🛛 Please Refresh This Page Before Login (Ctrl+R) 🔆                                                                              |                                                                          |
|                                                            | Your password is going to expire in the next 15 days, please change your password. 🔆<br>Kindly register your email ID in the Facility module. 🔆 |                                                                          |
|                                                            |                                                                                                    |                                                                          |
|                                                            | Sign in                                                                                                    |                                                                          |
|                                                            | Username                                                                                                    |                                                                          |
|                                                            | Password                                                                                                    |                                                                          |
|                                                            | U74ses 🖸 =                                                                                                    |                                                                          |
|                                                            | -D LOGIN                                                                                                    |                                                                          |
|                                                            | Forgot Password?                                                                                                    |                                                                          |
|                                                            | Register HFR                                                                                                    |                                                                          |
|                                                            |                                                                                                    |                                                                          |
|                                                            | Copyright © 2022. Pradhan Mantri National Dialysis Programme (PMNDP). All rights reserved.                                                      |                                                                          |

Step1. Enter Valid Username and valid password.

Step2. Enter Valid Captcha.

Step3. Click on login button: If credentials are correct then login is successful and Facility can see the Dashboard.

#### **Forgot Password**

| 🖀 Pradhan Mantri National Dialysis 🗙 👩 Screen Capture Result            | ×   +                  |           | ~ - 0 ×                                                         |
|-------------------------------------------------------------------------|------------------------|-----------|-----------------------------------------------------------------|
| $\leftrightarrow$ $\rightarrow$ C $($ pmndp.mohfw.gov.in/frontend/login |                        | Ŕ         | ☆ 🔯 🧔 🗯 🖬 😩 🗄                                                   |
| 😒 🗗 😒 sadasd                                                            |                        |           |                                                                 |
| Ministry of Health & Family Welfare Bradh                               | Forgot Password ?      | IDP)      | NATIONAL HEALTH PORTAL<br>Gateway to antendo health reformation |
|                                                                         | Enter Registered Email | 2         |                                                                 |
|                                                                         | Send L                 | ink Close |                                                                 |
|                                                                         | Sigirin                |           |                                                                 |

Step4. Forgot password: If Facility forgot password then enter the registered email id and update new password.

A link will be send to registered email id password will be changed.

| Update Password       Password         New Password       Password         Confirm Password       Confirm Password         Confirm Password       Confirm Password | Pradhan Mantri National Dialysis Programme (PMNDP) |                              |   |                                                                                                    |  |  |  |  |
|----------------------------------------------------------------------------------------------------|----------------------------------------------------|------------------------------|---|----------------------------------------------------------------------------------------------------|--|--|--|--|
| New Password     Password       Confirm Password     Confirm Password       Confirm Password     Confirm Password                                                  | Update Password                                    |                              |   |                                                                                                    |  |  |  |  |
|                                                                                                    | New Password<br>Confirm Password                   | Password<br>Confirm Password | 0 | The password must be between 8-15 characters in length and requires a combination of at least one uppercase and lowercase character (e.g. $a$ - $\chi$ , $A$ - $\chi$ ), one special character (e.g. $a$ - $\chi$ , $A$ - $\chi$ ) and one digit (e.g. $0$ -9) |  |  |  |  |

### 5. Dashboard

Home screen with menu and dashboard: If login successful then new page will open as below

| Ministry of Health & Family Weifare<br>Government of India                                     | ≡                               | Pradhan                                       | Mantri National Dialysis Programme | (PMNDP)                                    |
|------------------------------------------------------------------------------------------------|---------------------------------|-----------------------------------------------|------------------------------------|--------------------------------------------|
| DHH PURI<br>Puri                                                                               | Dashboard                       |                                               |                                    | Home / Dashboard                           |
|                                                                                                | DHH PURI                        |                                               |                                    | DHH PURI                                   |
| <ul> <li>Dashboard</li> <li>Edit/View Health Facility</li> <li>Patient Registration</li> </ul> | <b>14</b><br>Hemodialysis Machi | D<br>Fresh Patients Reg                       | istered Today T4                   | 7<br>Cumulative Hemodialysis Sessions Held |
| 💪 Dialysis Module                                                                              | Pradhan Mantri N                | National Dialysis Programme                   |                                    | - ×                                        |
| 🛄 Machine Master                                                                               |                                 |                                               |                                    | 1                                          |
| U Slot Management                                                                              | S.No.                           | No. of Hemodialysis Machine                   | Cumulative Patient Registration    | Cumulative Hemodialysis Session Held       |
| Dialysis History                                                                               | 1                               | 14                                            | 74                                 | 7                                          |
| Reports                                                                                        |                                 |                                               |                                    |                                            |
| 🐣 Waiting List                                                                                 |                                 |                                               |                                    |                                            |
| <b>Q</b> Global Search                                                                         |                                 |                                               |                                    |                                            |
| 💄 Transferred List                                                                             | Copyright © 2022. Pra           | adhan Mantri National Dialysis Programme (PMN | DP). All rights reserved.          |                                            |
|                                                                                                |                                 |                                               |                                    |                                            |

Click on Dashboard link in the menu navigation from the left hand side to viewdashboard Dialysis services status under PMNDP.

- Hemodialysis Machine: Displays total hemodialysis machines data in the Facility.
- Fresh Patient Registration today: Display the total no. of Patient registeredtoday.
- Cumulative Patient Registration: Displays total no. of patient registered in the Facility.
- Cumulative Hemodialysis Sessions Held: Displays cumulative Hemodialysis Sessions Held in the facility.

### 6. Edit/View Health Facility Details

| Ministry of Health & Family Welfare<br>Government of India | ■ Pradhan Mantri National Dialysis Programme (PMNDP) |                 |          |                  |             |          |                                 |        |                 |                            |                   | 2            |                                  |
|------------------------------------------------------------|------------------------------------------------------|-----------------|----------|------------------|-------------|----------|---------------------------------|--------|-----------------|----------------------------|-------------------|--------------|----------------------------------|
| O DHH PURI<br>Puri                                         | Health                                               | Facility        | Details  | ;                |             |          |                                 |        |                 |                            |                   | Dast         | nboard / Health Facility Details |
| B Dashboard                                                | Health F                                             | Facility Detail | s List   |                  |             |          |                                 |        |                 | 2                          |                   |              |                                  |
| Edit/View Health Facility                                  | S.No.                                                | State/UT        | District | Facility Type    | NIN No.     | Facility | Facility                        | Pin    | Incharge        | Incharge<br>Mobile/Contact | Incharge Email Id | Total no. of | Action                           |
| Patient Registration                                       |                                                      |                 |          |                  |             | Name     | Address                         | code   | Name            | No.                        |                   | Hemodialysis |                                  |
| 🕭 Dialysis Module                                          |                                                      |                 |          |                  |             |          |                                 |        |                 |                            |                   | Centre       |                                  |
| 🛄 Machine Master                                           | 1                                                    | Odisha          | Puri     | Community        | 1111546 XXX | DHH      | Dist. Head                      | 752001 | Dr              | 06752-297 XXX              | pripationen       | 0            | 0 2                              |
| Slot Management                                            |                                                      |                 |          | Health<br>Centre |             | PURI     | Quarter<br>Hospital,            |        | Santosh<br>Dash |                            |                   |              |                                  |
| 🔀 Vacant Slot                                              |                                                      |                 |          |                  |             |          | At/P.O. Puri ,<br>Dist : Puri - |        |                 |                            |                   |              |                                  |
| Dialysis History                                           |                                                      |                 |          |                  |             |          | 752002                          |        |                 |                            |                   |              |                                  |
| Reports                                                    |                                                      |                 |          |                  |             |          |                                 |        |                 |                            |                   |              |                                  |
| 🚢 Waiting List                                             | « Pres                                               | rious 1         | Vext 🤉   |                  |             |          |                                 |        |                 |                            |                   |              |                                  |
| <b>Q</b> Global Search                                     |                                                      |                 |          |                  |             |          |                                 |        |                 |                            |                   |              |                                  |
| Transferred List                                           |                                                      |                 |          |                  |             |          |                                 |        |                 |                            |                   |              |                                  |
|                                                            |                                                      |                 |          |                  |             |          |                                 |        |                 |                            |                   |              |                                  |
|                                                            |                                                      |                 |          |                  |             |          |                                 |        |                 |                            |                   |              |                                  |
|                                                            |                                                      |                 |          |                  |             |          |                                 |        |                 |                            |                   |              |                                  |

Click on Edit/View Health Facility and Facility can view/edit the details in the fields like date, state, district, facility location, facility type, dialysis support type, facility name, facility address, pin code, In charge name, In charge mobile, In charge Email Id, NIN Id and Total no. of Functional Hemodialysis Machine in this Centre using the action option.

In charge email id should be verified and corrected as the mail to reset password is send to this email id only.

### 7. Patient Registration

Click on patient registration tab from side menu Facility can see patients list.

| Ministry of Health & Femily Welfare<br>Government of India | ≡           | <b></b>          |              |           |             |                                   |                       |                   |                                                                                                    |
|------------------------------------------------------------|-------------|------------------|--------------|-----------|-------------|-----------------------------------|-----------------------|-------------------|----------------------------------------------------------------------------------------------------|
| DHH PURI<br>Puri                                           | Patient D   | etails           |              |           |             |                                   |                       |                   | Dashboard / Patient Details                                                                                                    |
| 🚯 Dashboard                                                | New Patien  | t List           |              |           |             |                                   |                       |                   | + Add New Patient                                                                                                    |
| 🚊 Edit/View Health Facility                                | ABHA Id/Pat | ient ld :        | Patient Name | :         |             |                                   |                       |                   |                                                                                                    |
| Patient Registration                                       | ABHA Id/P   | atient Unique Id | Patient Nar  | ne        |             | Search                            | Reset                 |                   |                                                                                                    |
| 💪 Diałysis Module                                          | C No.       | Datiant Name     |              | a Candar  | Mahila Na   | Health ID (ARUA ID, Andhar bared) | Dishais Sugarat Tara  | HD Procedure Tune | Arting                                                                                                    |
| 🛄 Machine Master                                           | 5.NO.       | Patient Name     | A            | je Gender | MODILE NO.  | neatth ID (ADHA ID-Aadhar based)  | Diatysis Support Type | HD Procedure Type | Action                                                                                                    |
| Slot Management                                            | 1           | A Arasappa       | 5            | 9 Male    | 9740424 XXX | 35 5757 East-45mm                 | NHM                   | General           |                                                                                                    |
| X Vacant Slot                                              | 2           | ABC              | 1            | 5 Male    | 9971947 XXX | 15.42 2008 0072547428             | NHM                   | General           | <ul> <li>Z</li> <li>Z</li></ul> |
| Dialysis History                                           | 3           | Abdus salam khar | 1 3          | 3 Male    | 8810568 XXX | 75 7785 0757 8027, sek2           | PMJAY                 | HCV               | 0 7 ± 0                                                                                                    |
| Reports                                                    |             |                  |              |           |             |                                   |                       |                   |                                                                                                    |
| 💄 Waiting List                                             | 4           | AKRUR SATAPATH   | Y 6          | 2 Male    | 9778508 XXX | 76-2003-4015-0036                 | NHM                   | HIV               | • • •                                                                                                    |
| Q Global Search                                            | 5           | ANIKET SRICHANDA | AN 1         | 2 Male    | 9971947 XXX | 20-05-2010-02000025885            | NHM                   | General           | @ <mark>2 ±</mark> 0                                                                                                    |
| List                                                       | 6           | ARUNIMA NANADA   | A 5          | 0 Female  | 9861452 XXX | 15-05-070-MILO-62-69              | NHM                   | General           | 0 2 ± 0                                                                                                    |
|                                                            | 7           | ASD              | 2            | 3 Female  | 9756513 XXX | 15-05-0020-0756002096             | PMJAY                 | HIV/HCV/HBV       | 0 C ± 0                                                                                                    |

Click on Add new patient icon new popup will open where facility can register the patient.

### 7.1. ABHA Id Available YES

#### 7.1.1. Patient Register by OTP

Patient with available ABHA id can add the patient by entering ABHA id.

| Manage of Amazine & Family Hollers                                                     | Add Patient                                                                                                    |                            | 4                         |
|----------------------------------------------------------------------------------------|----------------------------------------------------------------------------------------------------|----------------------------|---------------------------|
| Content Poster<br>Paul                                                                 | Patient Registration Through ABHA ID<br>ABHA ID available?                                                                                                    |                            | Dentesed / Patient Desils |
| the treatment     Life/Vere Treatily     Life/Vere Treatily     A Patient Registration | Link Health ID<br>To validate Health ID, verify below details<br>Choose verification method *<br>© 017 © Biometric                                                                                                    |                            | + Add New Pathed          |
| Diarys Module     Machine Module     Sign Management     Xount Stat                    | Type of Health ID*         Health ID*           Health ID Number         Health ID*           Provide the below mentioned consent to the individual for the validation of Health ID and Linking with MoHFW.                                                                                                    | rocedure<br>Type<br>erenal | Action                    |
| Diatysis History  Reports  Volting List                                                | Individual's consent for creation of Health ID I herein deduct that an industrial planning my Heads D with Hoeffer pagarenes an away that Haefferpagarene will authentices my Heads D with ABDH scream 1 understand that this Heads D may be breached the benchasses number that Hoeffer pagarene my prevents Concel Concel Concel Concel | enesal<br>NCV<br>NEV       |                           |

- i. ABHA ID available select **yes**.
- ii. Choose verification method select **OTP.**
- iii. Enter valid Health id.
- iv. Check the confirmation **checkbox**.
- v. Click on **submit button**.

After click on submit you will redirect to OTP page.

| Ministry of Health & Family Welfare<br>Government of India | Link Health Id                                                                                                    | <b>_</b> |  |
|------------------------------------------------------------|----------------------------------------------------------------------------------------------------|----------|--|
|                                                            | ABHA ID available?  Image: Organization of the second second s |          |  |
|                                                            | OTP Verification                                                                                                    | • 6 0    |  |
|                                                            | Enter OTP sent to the Aadhaar mobile number                                                                                                    |          |  |
|                                                            |                                                                                                    |          |  |
|                                                            |                                                                                                    |          |  |
|                                                            | RESEND                                                                                                    | 0 2 10   |  |
|                                                            |                                                                                                    |          |  |
|                                                            |                                                                                                    |          |  |
|                                                            |                                                                                                    |          |  |
|                                                            |                                                                                                    |          |  |
|                                                            |                                                                                                    |          |  |
|                                                            |                                                                                                    |          |  |

• Enter OTP which will be sent to the patient's registered mobile no.

• Click on OK.

You will be redirect to next page:

• Click on Save.

#### 7.1.2. Patient Register by Biometric

If patient not able to receive the OTP in his mobile number so they can register by Biometric.

| ← → C # prindp-staging.ntp.       | gevän tronsmåljaaning detain                                                                                                    | - 40 B            | * ± 🛛 💷           |
|-----------------------------------|----------------------------------------------------------------------------------------------------|-------------------|-------------------|
| Transition there man              | Add Patient                                                                                                    |                   | <u></u>           |
| - 1 M                             | Patient Registration Through ABHA IO<br>ABHA IO analable?                                                                                                    | _                 | and the second    |
| Chattered .                       | • Hr One                                                                                                    |                   | CARL New Farmer   |
| Contraction for the local sectors | Link Health ID                                                                                                    |                   |                   |
| A Deart Reporter                  | To vesidate Health ID, with below details                                                                                                    |                   |                   |
| A more table                      | OUTP Bionetric                                                                                                    | 100               | 367               |
| Rahite Hale                       | Ter Fran D Nen D                                                                                                    | formetare<br>fyge | Action            |
| O tol Hospital                    | Health D Number + No and Health DTM                                                                                                    | and it            |                   |
| Distant Hanne                     | I hereby confirm that the I have explained the below mentioned consent to the individual for the validation of Health IC and                                                                                              |                   |                   |
| E horts                           | Energy with ModPW.                                                                                                    | and a second      |                   |
| & managine                        | Individual's consent for spectra of Health ID<br>I healty (edges law) an interasity deving ny Health II with Hard's' yrappenes, an area that Hard's'programme will activative my Health ID with AEDH system is universate | and it            |                   |
| Q Lindhen                         | And the field 2 regis to break the meritation rules the Party property registree                                                                                                    | and it            |                   |
| A Instantial                      | Court School                                                                                                    | 10000             | STATISTICS IN AND |
|                                   |                                                                                                    |                   |                   |

- Click on Yes
- Choose verification method
- Click on Biometric
- Enter Health ID/ABHA ID and submit
- Tick on checkbox and submit

| ← → C # pmndp-staging.nbp.g | www.thornerstytutions.defails                                    | 10   | -   | 1 B        |      | . 0    | C Preset  |
|-----------------------------|------------------------------------------------------------------|------|-----|------------|------|--------|-----------|
|                             | Predhan Mantri National Diabric Programme (BMM)                  | in i |     |            |      |        | *         |
| A                           | Add Patient /                                                    |      |     |            | 1000 | tant / | Provident |
| M                           | Patient Registration Through ABHA ID<br>ARHA ID analishda?       |      |     |            |      |        |           |
| O fastori                   | • Yes O Na                                                       |      |     |            |      |        |           |
| C. Lat. More Health Tenting | Biometric Verification Of Health ID (91-2138-6280-6183)          |      |     |            |      |        |           |
| These Reports               | Section 1                                                        |      |     |            |      |        |           |
| & Department                |                                                                  |      |     |            |      |        |           |
| Carlos Parter               | <b>(</b>                                                         |      | - 3 | ge         |      | Atlas  |           |
| O for Haugement             |                                                                  |      |     | and a      |      | 67A 6  |           |
| Distant History             | Okkiller                                                         |      |     |            |      |        |           |
| B Rom                       |                                                                  |      |     | C.C.       | Ľ    | D.     |           |
| A motion to a               | Genot                                                            | -    | -   | 11.1       | •    |        |           |
| Q. Galdet Search            |                                                                  |      |     | in a state | -    | 100    | 2         |
| A function (in              | 5 AGACK KUMAK SARD AN Fernan IPS7224464 01-01-0774-591735464 MAR |      | 1   | with the   | -    | 1      |           |

• Click on click here

• Verify the patient's finger and verification successfully then click on continue, after verification successful redirect to patient profile page.

#### 7.2. ABHA Id Available NO

If the Patient do not have the ABHA ID. Facility can register the Patient in center with two methods.

- Create ABHA id using Aadhar no.
- Register Patient without using Aadhar no with patient date of birth and mobile number.

#### 7.2.1. Create ABHA ID

If the Patient do not have the ABHA ID. Facility can register the Patient in center with three methods.

- OTP
- Biometric

7.2.1.1. OTP

• Aadhar Demographic

| Government of India                                       | Add Patient                                                                                                    |                |                             |
|-----------------------------------------------------------|----------------------------------------------------------------------------------------------------|----------------|-----------------------------|
| DHH PURI<br>Puri                                          | Parent Registration Through ABHA ID<br>ABHA ID available?                                                                                                    |                | Dashboard / Patient Details |
| 🝘 Dashboard<br>💼 Edit/View Health Facility                | Create ABHA ID O Without ABHA ID (Patient without ABHA ID)                                                                                                    |                |                             |
| Patient Registration                                      | Choose aadhaar verification method"                                                                                                    |                |                             |
| C. Diatysis Module     Machine Master     Slot Management | Health ID<br>To generate Health ID, provide Aadhaar number for verification. An OTP will will be sent to the registered mobile number as per Aadhaar in<br>OTP method. And in Biometric method need to capture finger of patient.                                                                                                    | ocedure<br>rpe | Action                      |
| Vacant Slot                                               | Aadhaar ID / Virtual ID *                                                                                                    | neral          | 0 <b>c</b> 1 0              |
| Reports                                                   | I hereby confirm that I have explained the below mentioned consent process to the individual for the creation of the Health ID using the individual's Aadhaar/ Virtual ID details.                                                                                                    | cv             | 0 <b>2</b> 0                |
| Waiting List Q Global Search                              | Individual's consent for creation of Health ID<br>I, hereby declare that I am voluntarity sharing my Aachean Number / Virtual ID and demographic information issued by UIDAI, with National Health Authority (NHA) for the sole purpose of                                                                                                    | ₩V             |                             |
| 💄 Transferred List                                        | creation or reactin. Ununerstand that my reach to can be used and stated top puppeds is may be notined by ApUM from time to time including provision or netthickers services.<br>Further, I am avare that my presental identifiable information (Neuro, Apers, Ape, Date of Time), for early end notines to the entities working in the National<br>Digital Health Ecosystem (NDHE) which inter alla includes stakeholders and entities such as healthnare professionals (e.g. Actors, Ape, Cate of Time), for early end or analysis (e.g. Actors, Ape, Cate of Time), for early end or analysis (e.g. Actors, Ape, Cate of Time), and and the state of the state of the | neral          |                             |
|                                                           | ano serves) Act, vuo to tra antestago upupose. Lundestaan data ULUA will. Share my e-NC details, or response d' 'tse' winh Nhau you succestifu authentication. I have been duly<br>informad about the option of using other ID saparation and akan yonever, clonarciouxi yohoarto tau use Andrian number / Vinaul ID for the pupose of availing beends across the NDHE I<br>an avvere that my personal identifiable information excluding Aadhear number / VID number can be used and shared for puposes as mentioned above. I reserve the right to revolve the<br>given consert at any point of time as per provisions of Aashta Act and Regulations.                                                                                                    | neral          | • • • •                     |
|                                                           | Lunderstand that this reactin i/ may be unked with the identification number that ModeRW programme may generate.                                                                                                    | CV/HBV         |                             |
|                                                           | Lancel Submit                                                                                                    | heral          | <ul><li>☑&lt;</li></ul>     |

i. ABHA ID available select **NO**.

#### Version 3.2 © 2023 CHI, MoHFW

9

- ii. Select Create ABHA ID.
- iii. Choose verification method select **OTP.**
- iv. Enter valid Aadhar number.
- v. Check the confirmation **checkbox**.
- vi. Click on **submit button**.

| Ministry of Health & Family Weifare<br>Government of India | Link Health Id                                     | <b>.</b> |
|------------------------------------------------------------|----------------------------------------------------|----------|
|                                                            | ABHA ID available?  Set O No                       |          |
|                                                            | OTP Varification                                   | 0 2 0    |
|                                                            | Enter OTP sent to the Aadhaar mobile number<br>OTP |          |
|                                                            |                                                    | 0 2 2 0  |
|                                                            | RESEND                                             | 0 2 2 0  |
|                                                            |                                                    | • • • •  |
|                                                            |                                                    |          |
|                                                            |                                                    |          |
|                                                            |                                                    |          |

- Enter OTP which will be sent to the patient's Aadhar registered mobile no.
- Click on OK.

You will be redirect to next page: Some records will display auto fill which relate to the patient Aadhar no. Enter other details which is mandatory. Click on Save.

| Marries of Facel & Facel Strategy Strategy | Dradha                                                     | n Ma    | otri National Dialutis Prooramme (RMNDP) |               | <b>A</b> :        |
|--------------------------------------------|------------------------------------------------------------|---------|------------------------------------------|---------------|-------------------|
|                                            | Add Patient                                                |         |                                          |               |                   |
| Desiruta Pa                                | Patient Registration Through ABHA ID<br>ABHA ID available? |         |                                          |               | Design ( versions |
| Calebrari                                  | O'NB No                                                    |         |                                          |               | + Add New Patient |
| 1 McMercleath Lettry                       | Greate ABHA ID     O Without ABHA ID (Patient without)     | ABHA 10 | 9                                        |               |                   |
| 2 Patient Registration                     | Health ID (ABHA ID-Aadhar based)                           |         |                                          |               |                   |
| 🕭 Ellayılı Hodule                          | 15 3447 3814-8575                                          |         |                                          |               |                   |
| Redee Note                                 |                                                            |         |                                          | icedure<br>ge | Action            |
| O Stat Helegenerit                         | Personal Details                                           |         |                                          |               | 100 ET 100        |
| X Verant Stat                              | Registration Date*                                         |         | Patient Name <sup>4</sup>                |               |                   |
| Displationsy                               | 06-01-2023                                                 | •       | Kamat Singh                              | and .         |                   |
| E Reports                                  | Date of Sirth*                                             |         | Age"                                     | CV.           |                   |
| A management                               | 20-07-1994                                                 |         | 28                                       |               |                   |
| Q. Ontol Search                            | Gender*                                                    |         |                                          |               |                   |
| 2 Transferred List                         | Male                                                       |         |                                          | aeral.        |                   |
|                                            | Contact Details                                            |         |                                          | wal           | 💿 🖬 🛋 💿           |
|                                            | Mobile No."                                                |         | Email ID                                 | inal          | 0 7 ± 0           |
|                                            | Hobile No.                                                 |         | Enal D                                   | Diam'r        |                   |
|                                            | Dialysis Details                                           |         |                                          | (A)HEY        |                   |
|                                            | Dialysis Support Type*                                     |         | Haemodialysis Procedure Type*            | veral         | 💌 🗹 🔕             |
|                                            | Olatysis Support Type                                      | *       | Y                                        | ieral         | 🥌 😿 💶 🚳           |
|                                            | Diatysis Mode'                                             |         |                                          | eral          |                   |
|                                            | O Haemodialysis O Peritoneal dialysis                      |         |                                          |               |                   |
|                                            | Other Details                                              |         |                                          | NO.92         | • 4 7 9           |
|                                            | Below Poverty line(BPL)*                                   |         |                                          | CV,HEV        |                   |
|                                            |                                                            |         |                                          | wal           | 💌 🖬 📥 🚳           |
|                                            |                                                            |         | Cancel                                   | rerat         | o 🖉 💿             |

7.2.1.2. **Biometric** 

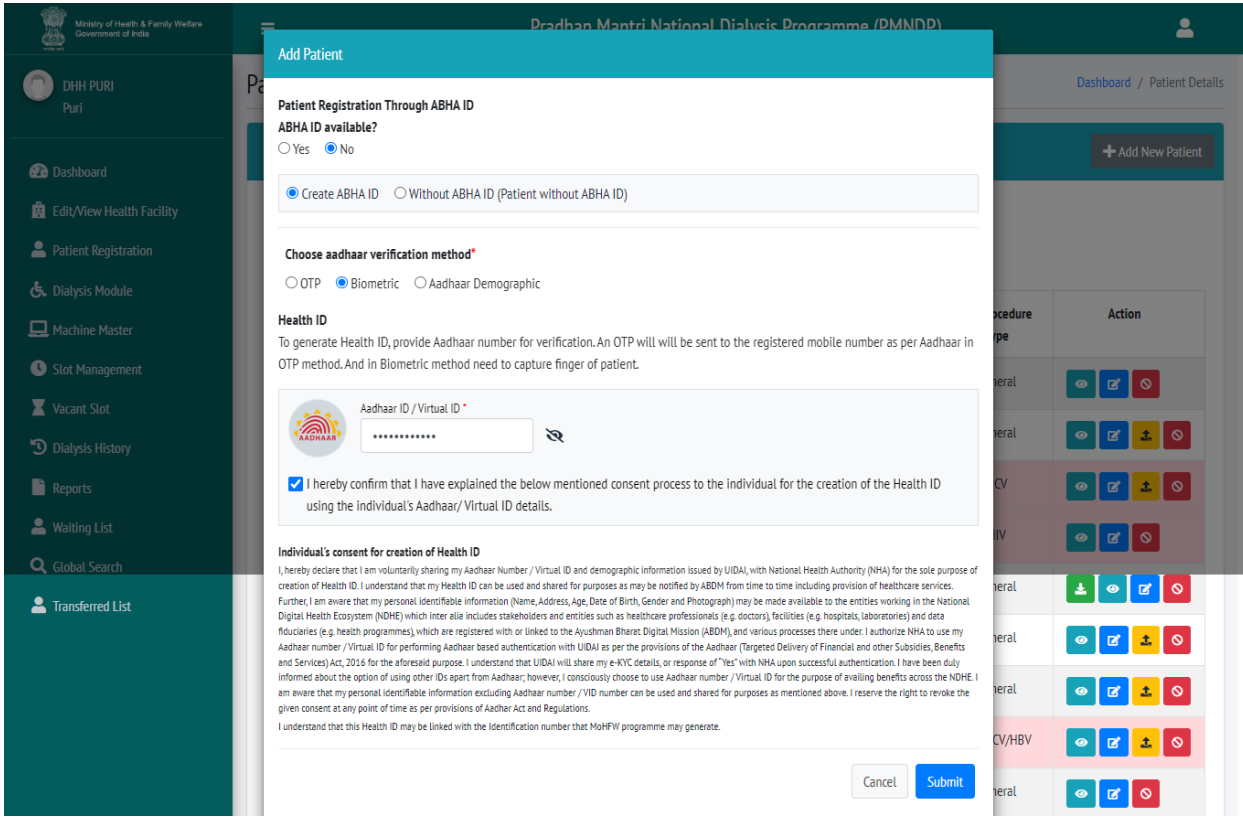

- i. ABHA ID available select NO.
- ii. Select Create ABHA ID.
- iii. Choose verification method select Biometric.
- iv. Enter valid Aadhar number.
- v. Check the confirmation **checkbox**.
- vi. Click on **submit button**.

You will redirect to biometric page

| ← → C # prindp staging into g | ovan hontenstigationst details 🖉 🕸                                        | -         | to the December of the local sector |
|-------------------------------|---------------------------------------------------------------------------|-----------|-------------------------------------|
|                               | Pradhan Mantri National Diabric Programme (PMNDR)                         |           | <b>a</b>                            |
| Contract Parts                | Add Factors. Patient Registration Through ABHA ID ABHA ID ABHA ID ABHA ID |           | Dertinet / Palet Databa             |
| @ Internet                    | • Yes O No                                                                |           | HARANA BURNESS                      |
| Call Address Headsh Ten 1979  | Biometric Verification Of Health ID                                       |           |                                     |
| A horst beginster             |                                                                           |           |                                     |
| A. Diriya Human               |                                                                           |           |                                     |
| La bactere Hame               | (M)                                                                       | -         | Addee                               |
| O fid Haugement               | Ille                                                                      | and a     |                                     |
| Datpit fitzer                 | CickHove                                                                  | -         |                                     |
| E Room                        |                                                                           | et b      |                                     |
| A water the                   | Canon Gerdinar.                                                           | <b>**</b> |                                     |
| Q, Godal Search               |                                                                           | ent (     |                                     |
| A failed in .                 | S ASHER KUMAR SAHLI 45 Female 1957/24494 01-01-5974-011/224944 Meter 6    |           |                                     |

- Click on click here
- Verify the patient and after successfully verification then click on continue with biometric figure scan.
- You will redirect to profile page same records will display auto filled and some fields you have to fill and click on save.

#### 7.2.1.3. Aadhar Demographic

- Facility can register Patient without verification.
- Facility will add Patients Aadhar number, Aadhar based Name, DOB, Gender, and Mobile Number.
- Name, DOB, Gender should match with Aadhar number.
- Aadhar based Mobile Number enter so SMS will receive in Aadhar based Mobile Number.
- In case the patient's mobile number is not registered with AADHAR, the facility can enter the patient's alternate number in this field. Click on add new patient add patient popup will open.

Click on add new patient add patient popup will open.

In Aadhar Demographic facility need to add patient correct name, DOB, Gender same as in Aadhar card, the mobile number can be any other alternate mobile number even if the mobile number is not linked with Aadhar number.

| Ministry of Health & Family Welfare<br>Government of India |                |                | Prad                                                                                                    | han M      |                             |         | <b>_</b>          |              |  |
|------------------------------------------------------------|----------------|----------------|----------------------------------------------------------------------------------------------------|------------|-----------------------------|---------|-------------------|--------------|--|
| GOVERNMENT HOSPITAL PONNE<br>Thiruvallur                   | Patient De     | tails          | Add Patient Patient Registration Through ABHA ID                                                            |            | Deshboard / Patient Details |         |                   |              |  |
|                                                            | New Patient L  | ist            | ABHA ID available?<br>O Yes   No  Control ABUA ID  O Michael ABUA ID  Parimeteriable                        | • 4PHA IF  |                             | ++4     |                   |              |  |
|                                                            | ABHA Id/Patier | it ld :        | Create Abria ID - O without ABRA ID (Patient withou                                                         | IL ADMA IL |                             |         |                   |              |  |
|                                                            | ABHA Id/Pati   | ent Unique Id  | Choose aadhaar verification method*                                                                         |            |                             |         |                   |              |  |
|                                                            |                |                | ○ OTP ○ Biometric                                                                                           |            |                             |         |                   |              |  |
| 🛄 Machine Master                                           | S.No.          | Patient Name   | Health ID                                                                                                   | tion       |                             | pe      | HD Procedure Type | Action       |  |
|                                                            | 1              | Abdus salam kh |                                                                                                    | LION.      |                             |         | HCV               | ± 🥝 🗹 🛇      |  |
| X Vacant Slot                                              | 2              | C Srinivasulu  | Aadhaar ID / Virtual ID                                                                                     |            | Patient Name* Patient name  |         | General           | 0 <b>6</b> 0 |  |
| Dialysis History           Reports                         | 3              | G Karpagam     | Date of Birth*                                                                                              |            | Gender*                     |         | General           | • • •        |  |
|                                                            | 4              | Geetha S       | dd-mm-yyyy                                                                                                  |            | Select 🗸                    |         | General           | 0 0          |  |
|                                                            | 5              | GOPAL          | Enter Mobile Number                                                                                         |            |                             |         | General           | • • •        |  |
|                                                            | 6              | Kalasha M      | I hereby confirm that I have explained the below men<br>using the individual's Aadhaar/ Virtual ID details. | tioned co  |                             | General | 0 0               |              |  |
|                                                            | 7              | KAIYANI RAIA   |                                                                                                    |            |                             |         | General           |              |  |

- ABHA ID available Select NO.
- Choose Aadhar verification method Select Aadhar demographic.

- Enter valid Aadhar number and other information
- Select checkbox
- Click on submit
- Patient will be registered successfully.

#### 7.2.2. Without ABHA ID

Facility can add patient without ABHA ID and without Aadhar number

#### 7.2.2.1. Patient register by DOB and Mobile number

| Government of India         | Add Patient                                                 |                               |         | <b>—</b>                    |
|-----------------------------|-------------------------------------------------------------|-------------------------------|---------|-----------------------------|
| DHH PURI<br>Puri            | Patient Registration Through ABHA ID<br>ABHA ID available?  |                               |         | Dashboard / Patient Details |
| 2 Dashboard                 | ⊖ Yes ● No                                                  |                               |         | + Add New Patient           |
| 🚊 Edit/View Health Facility | ○ Create ABHA ID ● Without ABHA ID (Patient without ABHA II | ))                            |         |                             |
| Patient Registration        | Personal Details                                            |                               |         |                             |
| 💪 Dialysis Module           | Registration Date*                                          | Patient Name*                 |         |                             |
| 🖵 Machine Master            | 06-01-2023                                                  | john                          | pcedure | Action                      |
| Slot Management             | Date of Birth*                                              | Age"                          | neral   | 0 2 0                       |
| X Vacant Slot               | 25-05-1995                                                  | 28                            | a cral  |                             |
| Dialysis History            | Gender*                                                     |                               | lerat   |                             |
| Reports                     | Male                                                        |                               | cv      | 0 C ± 0                     |
| 💄 Waiting List              | Contact Details                                             |                               | IIV     | • • •                       |
| <b>Q</b> Global Search      | Mobile No.*                                                 | Email ID                      | heral   |                             |
| 💄 Transferred List          | 1234567890                                                  | john@test.com                 |         |                             |
|                             | Dialvsis Details                                            |                               | neral   |                             |
|                             | Dialysis Support Type*                                      | Haemodialysis Procedure Type* | heral   | Z 2 0                       |
|                             | NHM × 👻                                                     | HIV ~                         | CV/HBV  | 0 7 ± 0                     |
|                             | Dialysis Mode <sup>®</sup> • Haemodialysis                  |                               | neral   | 0 0                         |
|                             | Other Details                                               |                               | heral   |                             |
|                             | Below Poverty line(BPL)*                                    |                               | neral   | 0 <b>2</b> 0                |
|                             | ⊖Yes ●No                                                    |                               | neral   | 0 <b>2</b> ± 0              |
|                             |                                                             | Cancel Save                   | CV/HBV  | 0 2 0                       |

Fill all the details and click on save patient will be registered successfully.

#### 7.2.2.2. Link with ABHA ID

If Facility register patient without ABHA id and without Aadhar number so facility can link the patient with ABHA id.

| Ministry of Health & Family Wefare<br>Government of India | ≡            |                  |             |                         | Pr     | adhan Man   | tri National Dialysis Programr   | me (PMNDP)            |                   | 1                         |  |  |  |
|-----------------------------------------------------------|--------------|------------------|-------------|-------------------------|--------|-------------|----------------------------------|-----------------------|-------------------|---------------------------|--|--|--|
| O DHH PURI<br>Puri                                        | Patient D    | Patient Details  |             |                         |        |             |                                  |                       |                   |                           |  |  |  |
| Dashboard                                                 | New Patient  | New Patient List |             |                         |        |             |                                  |                       |                   |                           |  |  |  |
| 🚊 Edit/View Health Facility                               | ABHA Id/Pati | ient ld :        | Patient Nan | le :                    |        |             |                                  |                       |                   |                           |  |  |  |
| Patient Registration                                      | ABHA 1d/Pa   | Patient N        | ime         |                         |        | Search      |                                  |                       |                   |                           |  |  |  |
| 💪 Dialysis Module                                         | <i>a</i>     | B. (* N          |             | Ann Condex Mickille No. |        |             |                                  | P.1.1.6               |                   | 1.0                       |  |  |  |
| 🛄 Machine Master                                          | S.No.        | Patient Name     |             | ige Ge                  | inder  | Mobile No.  | Health ID (ABHA ID-Aadhar based) | Dialysis Support Type | HD Procedure Type | Action                    |  |  |  |
| Slot Management                                           | 1            | A Arasappa       |             | 59 N                    | 1ale 9 | 9740424 XXX | 35 5757 East-40m                 | NHM                   | General           | @ <mark>@</mark> 0        |  |  |  |
| X Vacant Slot                                             | 2            | ABC              |             | 15 M                    | 1ale 9 | 9971947 XXX | 03-02-2008-0070547408            | NHM                   | General           | ø 🗹 土 🛇                   |  |  |  |
| Dialysis History                                          | 3            | Abdus salam kha  | an          | 33 N                    | 1ale 8 | 8810568 XXX | 95 2785 5757 8827, sea2          | PMJAY                 | HCV               | 0 C ± 0                   |  |  |  |
| 🗎 Reports                                                 |              |                  |             |                         |        |             |                                  |                       |                   |                           |  |  |  |
| 💄 Waiting List                                            | 4            | AKRUR SATAPATI   | HY          | 62 N                    | 1ale 9 | 9778508 XXX | 76 2003 4013 5556                | NHM                   | HIV               | • 2 0                     |  |  |  |
| <b>Q</b> Global Search                                    | 5            | ANIKET SRICHANI  | DAN         | 12 N                    | 1ale 9 | 9971947 XXX | 28-05-2010-0240027840            | NHM                   | General           | 0 C ± 0                   |  |  |  |
| List                                                      | 6            | ARUNIMA NANAI    | DA          | 50 Fe                   | male 9 | 9861452 XXX | 01-01-072-00034034034            | NHM                   | General           | <ul> <li>✓ ▲ ○</li> </ul> |  |  |  |
|                                                           | 7            | ASD              |             | 23 Fe                   | male 9 | 9756513 XXX | 13 (3 JUL) 47540,00%             | PMJAY                 | HIV/HCV/HBV       | 0 7 ± 0                   |  |  |  |

In action column, by Clicking on the mark icon, this page redirect to registration page and you can link with ABHA id direct and you can create ABHA id by Aadhar number.

#### 7.3. Patient Details

In patient list page, Facility can search the patient by ABHA Id and patient name.

#### 7.4. Download Health Card

After registerin the patient by Aadhar card and health id the facility can download the patient health card.

Facility can click on download icon which is marked in given screen short.

| Ministry of Health & Family Weffare<br>Government of India | ≡                                      | ■ Pradhan Mantri National Dialysis Programme (PMNDP) |            |       |        |             |                                  |                       |                   |                             |  |  |
|------------------------------------------------------------|----------------------------------------|------------------------------------------------------|------------|-------|--------|-------------|----------------------------------|-----------------------|-------------------|-----------------------------|--|--|
| OHH PURI<br>Puri                                           | Patient D                              | etails                                               |            |       |        |             |                                  |                       |                   | Dashboard / Patient Details |  |  |
| Dashboard                                                  | New Patient                            | : List                                               |            |       |        |             |                                  |                       |                   | + Add New Patient           |  |  |
| 🚊 Edit/View Health Facility                                | ABHA Id/Pat                            | ient ld :                                            | Patient Na | ame : |        |             |                                  |                       |                   |                             |  |  |
| Patient Registration                                       | ABHA Id/Patient Unique Id Patient Name |                                                      |            |       |        |             | Search                           | Reset                 |                   |                             |  |  |
| 💪 Dialysis Module                                          | <b>CN</b> -                            | Detired News                                         |            |       | Candar | M-LIL-M-    | Hankla ID (ADUA ID Andlan hand)  | Dishala Guarant Tara  | UD David and Tax  | 1 dia                       |  |  |
| 🛄 Machine Master                                           | 5.No.                                  | Patient Name                                         |            | Age   | Gender | Mobile No.  | Health ID (ABHA ID-Aadhar based) | Dialysis Support Type | HD Procedure Type | Action                      |  |  |
| Slot Management                                            | 1                                      | A Arasappa                                           |            | 59    | Male   | 9740424 XXX | 335 5757 E045-40mm               | NHM                   | General           | @ <mark>@</mark> 0          |  |  |
| X Vacant Slot                                              | 2                                      | ABC                                                  |            | 15    | Male   | 9971947 XXX | 03.02.2008-0072567408            | NHM                   | General           | @ <mark>2</mark> ± 0        |  |  |
| Dialysis History                                           | 3                                      | Abdus salam kha                                      | an         | 33    | Male   | 8810568 XXX | 95 7785 CT07-8027 avec           | PMJAY                 | HCV               |                             |  |  |
| Reports                                                    |                                        |                                                      |            |       |        |             |                                  |                       |                   |                             |  |  |
| 💄 Waiting List                                             | 4                                      | AKRUR SATAPATI                                       | HY         | 62    | Male   | 9778508 XXX | 76-2003-4023-2036                | NHM                   | HIV               | • • •                       |  |  |
| <b>Q</b> Global Search                                     | 5                                      | ANIKET SRICHANE                                      | DAN        | 12    | Male   | 9971947 XXX | 28-455-2010-422404275au35        | NHM                   | General           | 0 C ± 0                     |  |  |
| List                                                       | 6                                      | ARUNIMA NANAI                                        | DA         | 50    | Female | 9861452 XXX | 03-03-072-9842402409             | NHM                   | General           | 🛛 🖬 🛓 🛇                     |  |  |
|                                                            | 7                                      | ASD                                                  |            | 23    | Female | 9756513 XXX | 10-03-2020-0756023096            | PMJAY                 | HIV/HCV/HBV       | 0 2 ± 0                     |  |  |

### 7.5. Edit Patient Details

| Ministry of Health & Family Wefare<br>Government of India | ≡           | ■ Pradhan Mantri National Dialysis Programme (PMNDP) |              |                |             |                                  |                       |                   |                                  |  |  |  |
|-----------------------------------------------------------|-------------|------------------------------------------------------|--------------|----------------|-------------|----------------------------------|-----------------------|-------------------|----------------------------------|--|--|--|
| DHH PURI<br>Puri                                          | Patient D   | etails                                               |              |                |             |                                  |                       |                   | Dashboard / Patient Details      |  |  |  |
| Dashboard                                                 | New Patient | t List                                               |              |                |             |                                  |                       |                   | + Add New Patient                |  |  |  |
| 🚊 Edit/View Health Facility                               | ABHA Id/Pat | ient Id :                                            | Patient Name | Patient Name : |             |                                  |                       |                   |                                  |  |  |  |
| Patient Registration                                      | ABHA Id/Pa  | atient Unique Id                                     | Patient Name |                |             | Search                           | Reset                 |                   |                                  |  |  |  |
| 💪 Dialysis Module                                         | <b>CN</b> - | Petient News                                         |              | c              | M-LT-N-     |                                  | Dishala Guarant Tura  | UD David and Tax  | Autor                            |  |  |  |
| 💻 Machine Master                                          | 5.NO.       | Patient Name                                         | Ag           | e Gender       | MODILE NO.  | Health ID (ADHA ID-Aadhar Dased) | Diatysis Support Type | HD Procedure type | Action                           |  |  |  |
| Slot Management                                           | 1           | A Arasappa                                           | 5            | Male           | 9740424 XXX | 35 9757 ED45-4588                | NHM                   | General           | <ul> <li>Z</li> <li>Q</li> </ul> |  |  |  |
| 🗶 Vacant Slot                                             | 2           | ABC                                                  | 1            | i Male         | 9971947 XXX | 15-02-2008-007/54/96/8           | NHM                   | General           | @ <mark>2</mark> ± 0             |  |  |  |
| Dialysis History                                          | 3           | Abdus salam kha                                      | n 3          | Male           | 8810568 XXX | 95 2795 UTST-8827, MHZ           | PMJAY                 | HCV               | 0 7 ± 0                          |  |  |  |
| Reports                                                   |             |                                                      |              |                |             |                                  |                       |                   |                                  |  |  |  |
| 🚢 Waiting List                                            | 4           | AKRUR SATAPATI                                       | fY 6         | ! Male         | 9778508 XXX | 79-2003-4015-51596               | NHM                   | HIV               |                                  |  |  |  |
| Q Global Search                                           | 5           | ANIKET SRICHANE                                      | IAN 1        | ! Male         | 9971947 XXX | 28-05-2020-0240025665            | NHM                   | General           | 2 2 0                            |  |  |  |
| Transferred List                                          | 6           | ARUNIMA NANAI                                        | DA 5         | ) Female       | 9861452 XXX | 85-85-0772-MILLING/ACCHER        | NHM                   | General           | 0 Z ± 0                          |  |  |  |
|                                                           | 7           | ASD                                                  | 2            | Female         | 9756513 XXX | 10-03-2020 475410,70%            | PMJAY                 | HIV/HCV/HBV       | 0 C ± 0                          |  |  |  |

Facility can edit the patient's details.

Click on edit icon one new popup will open and facility can edit patient's details.

#### 7.6. View Patient Details

Facility can view the patient details click on view icon.

#### 7.7. Deactivate/Activate Patient

| Ministry of Health & Family Welfare<br>Government of India | ≡           | ■ Pradhan Mantri National Dialysis Programme (PMNDP) |             |      |        |             |                                      |                       |                   |                             |  |  |  |
|------------------------------------------------------------|-------------|------------------------------------------------------|-------------|------|--------|-------------|--------------------------------------|-----------------------|-------------------|-----------------------------|--|--|--|
| OHH PURI<br>Puri                                           | Patient D   | etails                                               |             |      |        |             |                                      |                       |                   | Dashboard / Patient Details |  |  |  |
| Dashboard                                                  | New Patient | t List                                               |             |      |        |             |                                      |                       |                   | + Add New Patient           |  |  |  |
| 🙀 Edit/View Health Facility                                | ABHA Id/Pat | ient ld :                                            | Patient Nan | ne : |        |             |                                      |                       |                   |                             |  |  |  |
| Patient Registration                                       | ABHA Id/Pa  | Patient N                                            | ame         |      |        | Search      | Reset                                |                       |                   |                             |  |  |  |
| 💪 Dialysis Module                                          | C No.       | Dationt Name                                         |             | 4.44 | Candar | Makila Na   | Hankle ID (ARUA ID, Andlers lasered) | Disbuic Suggest Tops  | HD Deserting Time | Anting                      |  |  |  |
| Rachine Master                                             | 5.NO.       | Patient Name                                         |             | Age  | Gender | MODILE NO.  | Health ID (ABHA ID-Aadhar based)     | Diatysis Support Type | HD Procedure Type | Action                      |  |  |  |
| Slot Management                                            | 1           | A Arasappa                                           |             | 59   | Male   | 9740424 XXX | 35 5757 East 45mi                    | NHM                   | General           | ø 🕑 🔕                       |  |  |  |
| 🗶 Vacant Slot                                              | 2           | ABC                                                  |             | 15   | Male   | 9971947 XXX | 00.02.020.0000.00703404000           | NHM                   | General           | @ <mark>2</mark> <u>±</u> 0 |  |  |  |
| Dialysis History                                           | 3           | Abdus salam kh                                       | an          | 33   | Male   | 8810568 XXX | 10-7785-0757-8025,act0               | PMUAY                 | HCV               | 0 7 ± 0                     |  |  |  |
| Reports                                                    |             |                                                      |             |      |        |             |                                      |                       |                   |                             |  |  |  |
| 💄 Waiting List                                             | 4           | AKRUR SATAPAT                                        | НҮ          | 62   | Male   | 9778508 XXX | 76-2003-4003-2006                    | NHM                   | HIV               | <ul><li>☑ </li></ul>        |  |  |  |
| Q Global Search                                            | 5           | ANIKET SRICHANI                                      | DAN         | 12   | Male   | 9971947 XXX | 28-05-2010-0240025aatt               | NHM                   | General           | o 🗹 🕹 🔕                     |  |  |  |
| Transferred List                                           | 6           | ARUNIMA NANA                                         | DA          | 50   | Female | 9861452 XXX | 05-05-0772-9845-652459               | NHM                   | General           | 0 2 ± 0                     |  |  |  |
|                                                            | 7           | ASD                                                  |             | 23   | Female | 9756513 XXX | 10 01 3020 4754017198                | PMJAY                 | HIV/HCV/HBV       | @ <mark>2</mark> ± 0        |  |  |  |

Facility can deactivate and activate the patient by clicking on the mark icon as shown in screen short.

|                   | Ministry of Health & Family Welfare<br>Government of India |          | =                      |               |        | Dradbar | Mantri Nati | onal Dialysis Proc        | rammo (DMNI  | וסר                 | <b></b>                     |
|-------------------|------------------------------------------------------------|----------|------------------------|---------------|--------|---------|-------------|---------------------------|--------------|---------------------|-----------------------------|
|                   | Srivilliputhur Government Distri                           | Disa     | ble Patien             | t             |        |         |             |                           |              | ×                   | Dashboard / Patient Details |
|                   | Virudhunagar                                               | Are      | you :                  | sure wants to | o disa | able th | nis patien  | t?                        |              |                     |                             |
| <b>62</b> 1 I     | Dashboard                                                  | Reas     | on*                    |               |        |         | Remarks*    | •                         |              |                     | + Add New Patient           |
| <u>ا</u>          | Edit/View Health Facility                                  | Se       | elect                  |               |        |         | ∼ Remark    | <5                        |              |                     |                             |
| <b>.</b> I        | Patient Registration                                       | De<br>Ki | eath<br>idney Transpla | nt            |        |         |             |                           | _            |                     |                             |
| <del>ر</del> ه. ۱ | Dialysis Module                                            | Ot       | rop Out<br>thers       |               |        |         |             |                           | Save         | Cancel              |                             |
| ۴. I              | Machine Master                                             |          | 5.140.                 | Patient Name  | Age    | Gender  | Mobile No.  | Aadhar based)             | Support Type | по Рюсеције<br>Туре | Action                      |
| ይ. :              |                                                            |          | 1                      | GOPALSAMY     | 52     | Male    | 7358970972  | 21-01-1970-               | PMJAY        | General             |                             |
| ا                 |                                                            |          |                        |               |        |         |             | 7358970972                |              |                     |                             |
|                   |                                                            |          | 2                      | JEYAGOPAL     | 52     | Male    | 9342511868  | 07-06-1970-<br>9342511868 | PMJAY        | General             | • • •                       |
|                   |                                                            |          | 3                      | MAHENDRAN     | 35     | Male    | 9159593966  | 10-05-1987-               | PMJAY        | General             | • • •                       |

- Facility can deactivate or activate any patient as per the situation or circumstances.
- Click on red button
- Select the reason
- Give remarks.
- Click on Save.

### 8. Add Machine Master

Click on add new machine and add the machine details click on save.

| Ministry of Health & Family Welfare<br>Government of India | ≡            | 😑 Pradhan Mantri National Dialysis Programme (PMNDP) 🚨 |                    |              |                                                                                                    |  |  |  |  |  |  |  |  |  |
|------------------------------------------------------------|--------------|--------------------------------------------------------|--------------------|--------------|----------------------------------------------------------------------------------------------------|--|--|--|--|--|--|--|--|--|
| OHH PURI<br>Puri                                           | Machine Deta | ails                                                   |                    |              | Dashboard / Machine Details                                                                                                    |  |  |  |  |  |  |  |  |  |
| 2 Dashboard                                                | Machine List | Machine List + Add New Machine                         |                    |              |                                                                                                    |  |  |  |  |  |  |  |  |  |
| 🚊 Edit/View Health Facility                                | Serial No :  |                                                        |                    |              |                                                                                                    |  |  |  |  |  |  |  |  |  |
| Patient Registration                                       | Serial No    | Search                                                 | Reset              |              |                                                                                                    |  |  |  |  |  |  |  |  |  |
| 💪 Dialysis Module                                          |              |                                                        |                    |              |                                                                                                    |  |  |  |  |  |  |  |  |  |
| 💻 Machine Master                                           | S.No.        | Machine Name                                           | Machine Serial No. | Machine Type | Action                                                                                                    |  |  |  |  |  |  |  |  |  |
| Slot Management                                            | 1            | FRESENIUS                                              | 7SXAUH30           | General      | <ul> <li>Image: Image: Ima</li></ul> |  |  |  |  |  |  |  |  |  |
| 🔀 Vacant Slot                                              | 2            | FRESENIUS                                              | 7SXAUH33           | General      | 0 2 0                                                                                                    |  |  |  |  |  |  |  |  |  |
| Dialysis History                                           | 3            | FRESENIUS                                              | 7SXAUH27           | General      | 0 7 0                                                                                                    |  |  |  |  |  |  |  |  |  |
| Reports                                                    |              |                                                        |                    |              |                                                                                                    |  |  |  |  |  |  |  |  |  |
| List                                                       | 4            | FRESENIUS                                              | 7SXAUH29           | General      |                                                                                                    |  |  |  |  |  |  |  |  |  |
| <b>Q</b> Global Search                                     | 5            | FRESENIUS                                              | 7SXAUH31           | General      |                                                                                                    |  |  |  |  |  |  |  |  |  |

| Ministry of Health & Femily Welfare<br>Government of India | Ē                | Pradhan Mantri National Dialysis Pro | ogramme (PMNDP)                       | <b></b>                     |
|------------------------------------------------------------|------------------|--------------------------------------|---------------------------------------|-----------------------------|
|                                                            | Add Machine<br>M |                                      | ×                                     | Dashboard / Machine Details |
|                                                            | Machine Details  |                                      |                                       |                             |
| 2 Dashboard                                                | Machine Name*    | Machine Serial No*                   |                                       | + Add New Machine           |
| 🚊 Edit/View Health Facility                                | Machine name     | Serial No                            |                                       |                             |
| Patient Registration                                       | Machine Type*    |                                      |                                       |                             |
|                                                            |                  | ~                                    |                                       |                             |
| 🛄 Machine Master                                           |                  |                                      | · · · · · · · · · · · · · · · · · · · | Action                      |
| Slot Management                                            |                  |                                      | Save                                  |                             |

Facility can add the machine by click on add new machine

Facility can edit the machine details.

Facility can search the added machine.

Facility can add machine type as General, Seropositive etc.

The total number of HD machine reflected on dashboard is related to the machine added on the machine master.

| Ministry of Health & Family Welfare<br>Government of India | ≡            | Р            | radhan Mantri National Dialy | sis Programme (PMNDP) | <b>±</b>                                                                                                    |
|------------------------------------------------------------|--------------|--------------|------------------------------|-----------------------|----------------------------------------------------------------------------------------------------|
| OHH PURI<br>Puri                                           | Machine Deta | iils         |                              |                       | Dashboard / Machine Details                                                                                                    |
| Dashboard                                                  | Machine List |              |                              |                       | + Add New Machine                                                                                                    |
| 🚊 Edit/View Health Facility                                | Serial No :  |              |                              |                       |                                                                                                    |
| Patient Registration                                       | Serial No    | Search       | Reset                        |                       |                                                                                                    |
| 💪 Dialysis Module                                          |              |              |                              |                       |                                                                                                    |
| 🖵 Machine Master                                           | 5.NO.        | Machine Name | Machine Serial No.           | Machine Type          | Action                                                                                                    |
| Slot Management                                            | 1            | FRESENIUS    | 7SXAUH30                     | General               |                                                                                                    |
| X Vacant Slot                                              | 2            | FRESENIUS    | 7SXAUH33                     | General               | <ul> <li>✓</li> <li>✓</li></ul> |
| Dialysis History                                           | 3            | FRESENIUS    | 7SXAUH27                     | General               | <ul><li><b>⊘ ∠</b></li></ul>                                                                                                    |
| Reports                                                    | 4            | FRESENIUS    | 75XAUH29                     | General               |                                                                                                    |
| 🐣 Waiting List                                             |              |              |                              |                       |                                                                                                    |
| <b>Q</b> Global Search                                     | 5            | FRESENIUS    | 7SXAUH31                     | General               | ø 🕝 🛇                                                                                                    |

### 9. Slot Management

Click on add new slot facility can add slot for available machine.

| Ministry of Health & Family Welfare<br>Government of India | -                | <b>±</b>                    |                      |             |                |
|------------------------------------------------------------|------------------|-----------------------------|----------------------|-------------|----------------|
| PUIT                                                       | Add/Edit Machine | Slots                       |                      | ×           |                |
| Dashboard                                                  | Machine Details: |                             |                      |             | + Add New Slot |
| 🛕 Edit/View Health Facility                                | Date*            | Machine Sr. No <sup>*</sup> |                      |             |                |
| Legistration                                               | 06-01-2023       | TSXAUH27                    |                      | × -         |                |
| 💪 Dialysis Module                                          |                  |                             |                      |             |                |
| 🖵 Machine Master                                           | Add Slot:        |                             |                      | + More      | Action         |
| Slot Management                                            | Start Time :*    | End Time:*                  | Is publicly visible. |             | • 2            |
| Xacant Slot                                                | 10:00            | © 13:00 ©                   |                      | 6           |                |
| Dialysis History                                           |                  |                             |                      |             |                |
| Reports                                                    |                  |                             |                      |             |                |
| 💄 Waiting List                                             |                  |                             |                      | Save Cancel |                |
| <b>Q</b> Global Search                                     |                  |                             |                      |             |                |
| 💄 Transferred List                                         |                  |                             |                      |             |                |

Select date.

Select machine Sr. No.

Slot start time and end time.

Click on save

Facility have the option to add more slot for same machine on the same date.

Facility to check "Is publically visible "box only when the slot is vacant and can be available by any patient from outside.

Facility can create slot for next 7 days.

| Ministry of Health & Family Welfare<br>Government of India | =                 | Pra                | adhan Mantri Natio | nal Dialysis Progra | imme (PMNDP)               | <b>*</b>                 |
|------------------------------------------------------------|-------------------|--------------------|--------------------|---------------------|----------------------------|--------------------------|
| DHH PURI<br>Puri                                           | Slot Manage       | ment               |                    |                     |                            | Dashboard / Slot Managem |
| 2 Dashboard                                                | Slot List         |                    |                    |                     |                            | + Add New Slot           |
| 🛱 Edit/View Health Facility                                | Machine Serial No | : Machine Date :   |                    |                     |                            |                          |
| Patient Registration                                       | Serial No         | dd-mm-yyyy         |                    | Search              | Reset                      |                          |
| 💪 Dialysis Module                                          |                   |                    |                    |                     |                            |                          |
| Machine Master                                             | S.No.             | Machine Serial No. | Machine Type       | Slot Date           | Slots                      | Action                   |
| Slot Management                                            | 1                 | 3333               | HBV                | 06-01-2023          | 18:03-19:03<br>17:03-20:03 | <b>e</b>                 |
| 📕 Vacant Slot                                              |                   |                    |                    |                     |                            |                          |
| Dialysis History                                           | « Previous 1      | Next »             |                    |                     |                            |                          |
| Reports                                                    | · · · · · ·       | •                  |                    |                     |                            |                          |
| List                                                       |                   |                    |                    |                     |                            |                          |
| <b>Q</b> Global Search                                     |                   |                    |                    |                     |                            |                          |

Facility can search the slot by machine serial no. Facility can view and edit machine slot if not scheduled to the patient.

### 10. Dialysis Module

In Dialysis Module, All the registered Patient are visible with present Status. Facility can search the Patient by using Name, Mobile number and Dialysis status.

Facility can schedule the Dialysis of Patient, Start the dialysis and complete the Dialysis. Facility can also unbook the dialysis of patient if he doesn't come for dialysis, so that the vacant slot will be available for needy person.

| Ministry of Health & Family Wefare<br>Government of India | =       | Pradhan Mantri National Dialysis Programme (PMNDP) |          |        |                      |                                       |                  |               |           |                             |  |
|-----------------------------------------------------------|---------|----------------------------------------------------|----------|--------|----------------------|---------------------------------------|------------------|---------------|-----------|-----------------------------|--|
| O DHH PURI<br>Puri                                        | Dialys  | is Module                                          |          |        |                      |                                       |                  |               |           | Dashboard / Dialysis Module |  |
|                                                           | Patient | Search                                             |          |        |                      |                                       |                  |               |           | - ×                         |  |
| 🛱 Edit/View Health Facility                               | ABHA I  | d/Patient Id : Dialy:                              | sis Stat | us :   | Name :               | Mot                                   | bile :           | _             |           |                             |  |
| Patient Registration                                      | ABHA    | Id/Patient Unique                                  |          |        | ✓ Name               | М                                     | Iobile           |               | Search    | Reset                       |  |
| 💪 Dialysis Module                                         | S.No    | Patient Name                                       | Age      | Gender | Mobile               | ABHA Id/Patient Unique                | ld Last Dialysis | Next Dialysis | Status    | Action                      |  |
| Machine Master                                            | 1       | RAMESH CHANDRA SWAIN                               | 60       | Male   | 7205897 XXX          | 30 386 3865 4307                      |                  | 17-06-2022    | Scheduled | Start Dialysis Unbook       |  |
| Slot Management                                           | 2       | Tasdug Hussain Shah                                | 51       | Male   | 6006483 XXX          | 5e (auto 2007 (bac)                   | 08-07-2022       |               | Complete  |                             |  |
| 📕 Vacant Slot                                             | 7       | chauti                                             | 76       | Fomalo | 0071047              | Tal. Stat. 198805. SHITTER CALIFORNIA | 15 11 2022       |               | Program   | Complete Diplyrin           |  |
| Dialysis History                                          | ,       | 31100                                              | 50       | rendle | 77/174/ MA           | The state for the state of the        | 13-11-2022       |               | FIOGICSS  | complete Diatysis           |  |
| 📑 Reports                                                 | 4       | Kamal Singh                                        | 28       | Male   | 9837889 <b>XXX</b>   | 12 2445 2024 (1271)                   | 16-11-2022       |               | Failed    |                             |  |
| 💄 Waiting List                                            | 5       | SNEHALATA KANUNGO                                  | 58       | Female | 8762652 🗙            | 15-07 0Net 674245225                  | 7                | 08-12-2022    | Scheduled | Start Dialysis Unbook       |  |
| <b>Q</b> Global Search                                    | 6       | pavan kumar                                        | 26       | Male   | 972 <b>1</b> 918 XXX | 15 2104 4080 4007                     | 26-12-2022       |               | Progress  | Complete Dialysis           |  |

### 11. Dialysis History

In dialysis history facility can see the patient dialysis history. Facility can search the patient by patient name ABHA id dialysis status. Facility can export in excel the patient dialysis history.

| Ministry of Health & Family Welfare<br>Government of India | =              |                 |                           | Pradhan Mantri N  | ational Dialysis P | Programme (PMNDP)         |                  | 4               |
|------------------------------------------------------------|----------------|-----------------|---------------------------|-------------------|--------------------|---------------------------|------------------|-----------------|
| O DHH PURI<br>Puri                                         | Dialysis Hi    | story           |                           |                   |                    |                           |                  |                 |
| Dathboard                                                  | Dialysis Histo | ry (Total: 9)   |                           |                   |                    |                           |                  | - ×             |
| Edit/View Health Facility                                  | Patient Name : | . ,             | BHA Id/Patient Id :       | Dialysis Status : | From Da            | ate : To Date :           | Mobile :         |                 |
| Patient Registration                                       | Patient Name   | e               | ABHA Id/Patient Unique Id |                   | ► Start (          | date End date             | e Mobile         |                 |
| 🕭 Dialysis Module                                          |                | Search          | Reset                     |                   |                    |                           |                  |                 |
| Machine Master                                             |                | Scarci          | Note                      |                   |                    |                           |                  |                 |
| Slot Management                                            |                |                 |                           |                   |                    |                           |                  | Export to Excel |
| 🔀 Vacant Slot                                              | SN             | Patient Name    | Age                       | Gender            | Mobile             | ABHA Id/Patient Unique Id | Dialysis Held On | Status          |
| Dialysis History                                           | 1              | Abdus salam kha | n 33                      | Male              | 8810568 <b>XXX</b> | NS 7785 1757 8825, MAR    | 11-01-2023       | scheduled       |
| Reports                                                    | 2              | Abdus salam kha | n 33                      | Male              | 8810568 XXX        | 10.7785-0757-8025, and    | 06-01-2023       | Complete        |
| 🚨 Waiting List                                             | 3              | kamal singh     | 28                        | Male              | 9837889 XXX        | 15 5447 5254-0571,09      | 04-01-2023       | Complete        |
| <b>Q</b> Global Search                                     | 4              | Bharat Negi     | 24                        | Male              | 9756513XXX         | 95 2558 42980-4088        | 02-01-2023       | scheduled       |
| 🚢 Transferred List                                         | 5              | pavan kumar     | 26                        | Male              | 9721918 XXX        | N1.2158.4785.4557         | 26-12-2022       | Progress        |
|                                                            | 6              | SNEHALATA KANUN | 1GO 58                    | Female            | 8762652 XXX        | 15-47 (Non 6742472707     | 08-12-2022       | scheduled       |

### 12. Waiting List

If Facility does not have available slot for patient who come for dialysis, facility can register that patient in to waiting list.

After available slot, facility can shift patient from waiting list module to patient registration page and it will display in dialysis module so facility can schedule patient for dialysis.

| Ministry of Health & Family Welfare<br>Government of India | =           |                                     |       |          | Pradha             | n Mantri National Dialysis Progr | amme (PMNDP)          |                   | 2                                 |  |
|------------------------------------------------------------|-------------|-------------------------------------|-------|----------|--------------------|----------------------------------|-----------------------|-------------------|-----------------------------------|--|
| DHH PURI<br>Puri                                           | Waiting [   | Details                             |       |          |                    |                                  |                       |                   | Dashboard / Waiting Details       |  |
| Dashboard                                                  | Waiting Pat | tient List                          |       |          |                    |                                  |                       |                   | + Add Waiting Patient             |  |
| 🚊 Edit/View Health Facility                                | ABHA Id/Pa  | ABHA Id/Patient Id : Patient Name : |       |          |                    |                                  |                       |                   |                                   |  |
| Patient Registration                                       | ABHA Id/F   | Patient Unique Id                   | Patie | ent Name |                    | Search                           | Reset                 |                   |                                   |  |
| 🕭 Dialysis Module                                          |             |                                     |       |          |                    |                                  |                       |                   |                                   |  |
| 🛄 Machine Master                                           | S.No.       | Patient Name                        | Age   | Gender   | Mobile No.         | Health ID (ABHA ID-Aadhar based) | Dialysis Support Type | HD Procedure Type | Action                            |  |
| Slot Management                                            | 1           | kamal singh                         | 28    | Male     | 7579127XXX         | 25.5449.0004-0071_33             | NHM                   | HIV               | Shift Patient                     |  |
| X Vacant Slot                                              | 2           | kamal singh                         | 28    | Male     | 9837889200         | 13.540733044071,32               | PMJAY                 | HBV               | Shift Patient                     |  |
| Dialysis History                                           | 3           | Kamal Singh                         | 28    | Male     | 9837889 <b>XXX</b> | 15-540700040071_15               | Others                | Double-Positive   | <ul> <li>Shift Patient</li> </ul> |  |
| Reports                                                    |             |                                     |       |          |                    |                                  |                       |                   |                                   |  |
| A Waiting List                                             | 4           | Kamal Singh                         | 28    | Male     | 98378893000        | To two increased in              | NHM                   | General           | Shift Patient                     |  |
| <b>Q</b> Global Search                                     | 5           | shruti                              | 37    | Female   | 9971947 🗙          | 20-10-11688-00712467428          | NHM                   | HIV               | Shift Patient                     |  |
| arransferred List                                          |             |                                     |       |          |                    |                                  |                       |                   |                                   |  |
|                                                            | « Previou   | s 1 Next >                          |       |          |                    |                                  |                       |                   |                                   |  |
|                                                            |             |                                     |       |          |                    |                                  |                       |                   |                                   |  |
|                                                            | « Previou   | s 1 Next >                          |       |          |                    |                                  |                       |                   |                                   |  |

#### Add waiting Patient

- Click on patient list
- Click on add new patient
- Facility can register patient in the similar manner as registered in patient registration module.
- Facility can register patient with ABHA id, two option available for verification, OTP and biometric.
- Facility can register patient with Aadhar number, three option available OTP, biometric and Aadhar demographic.
- Facility can add patient without ABHA id and Aadhar number, patient can be registered by mobile number and date of birth.
- Facility can search patient by ABHA id and patient name.
- Facility can view the patient detail, click on view icon
- Facility can shift patient.

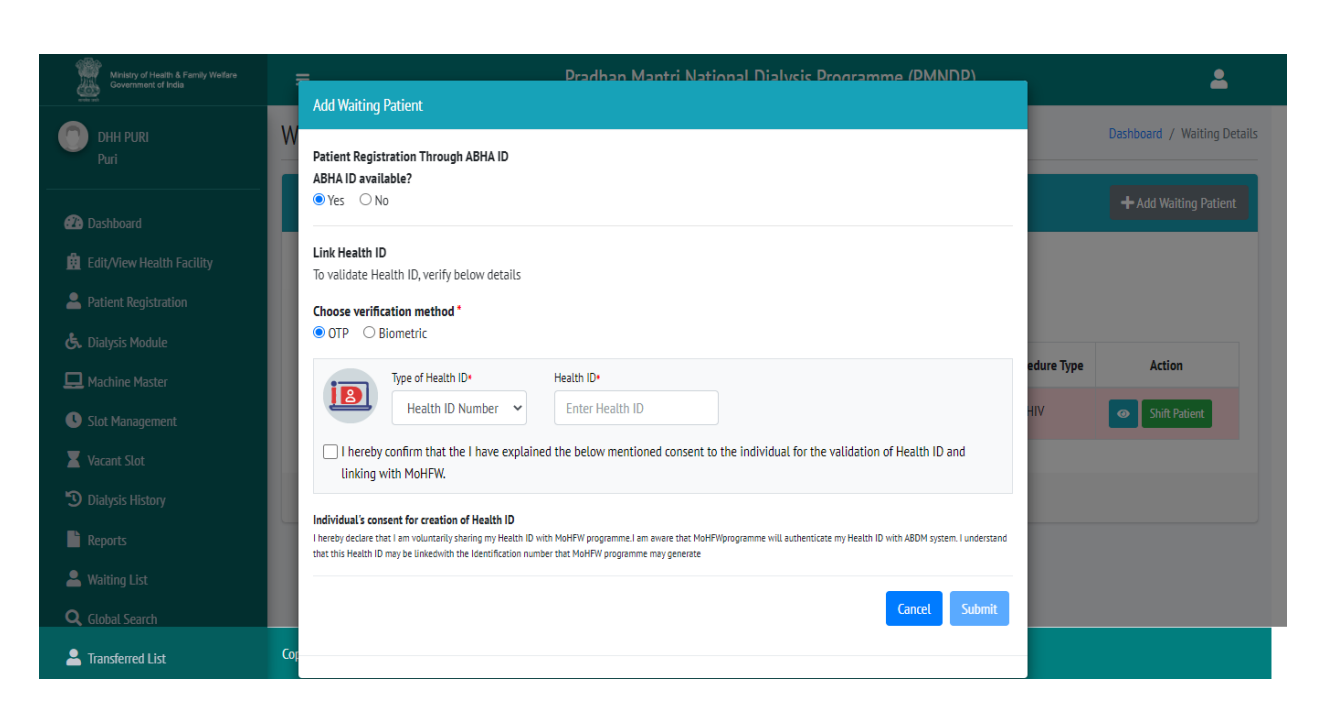

#### Shift patient

- Facility can shift the patient from waiting list to patient registration page.
- Click on shift patient one popup will appear you want to shift or not.

### 13. Reports

Click on Reports tab Facility can Select Report Type, from date, to Date. Select reports type, Facility can see multiple type reports, Report will Export according to date selection.

- Patient with ABHA ID
- Patient without ABHA ID
- Dialysis Machine List
- Patient Hemodialysis Count
- Monthly Progress Report

| Ministry of Health & Femily Welfare<br>Government of India | ≡                                                                              | P           | radhan Mantri Nationa | ıl Dialysis Programme (PM | NDP)  | <b>±</b> |
|------------------------------------------------------------|--------------------------------------------------------------------------------|-------------|-----------------------|---------------------------|-------|----------|
| DHH PURI<br>Puri                                           | Report                                                                         |             |                       |                           |       |          |
| Dashboard                                                  | Report                                                                         |             |                       |                           |       |          |
| 🚊 Edit/View Health Facility                                | Select Report Type :                                                           | From Date : | To Date :             |                           |       |          |
| Patient Registration                                       | Select 🗸                                                                       | Start date  | End date              | Export to Excel           | Reset |          |
| 💪 Dialysis Module                                          | Patient With ABHA ID<br>Patient Without ABHA ID                                |             |                       |                           |       |          |
| 💻 Machine Master                                           | Dialysis Machine List<br>Patient Hemodialysis Count<br>Monthly Progress Report |             |                       |                           |       |          |
| Slot Management                                            |                                                                                |             |                       |                           |       |          |
| 📕 Vacant Slot                                              |                                                                                |             |                       |                           |       |          |
| Dialysis History                                           |                                                                                |             |                       |                           |       |          |
| Reports                                                    |                                                                                |             |                       |                           |       |          |
| 💄 Waiting List                                             |                                                                                |             |                       |                           |       |          |
| <b>Q</b> Global Search                                     |                                                                                |             |                       |                           |       |          |

### 14. Global Search

- This will ensure portability, with the help of global search option, a patient registered in Health facility under PMNDP portal can be searched.
- If a patient registered in A facility wants to available dialysis services in B facility, then the B facility can use the global search option and transfer the patient from A to B facility.
- Facility can view the patient profile.
- Facility can see Patient dialysis history.
- Facility can transfer the patient, it will ask for the transfer reason which is a mandatory field. Step 1. Click on global search.

Step 2. Facility can search patient by ABHA id, Patient name, and patient mobile number. Step 3. Facility can view patient details.

Step 4. Facility can view patent dialysis history.

Step 5. Facility can transfer patient other facility to his/her facility.

| Ministry of Health & Family Welfare<br>Government of India | =           | E Pradhan Mantri National Dialysis Programme (PMNDP) 🚨 |         |                |                    |                                  |                |          |               |                 |                                      |                  |
|------------------------------------------------------------|-------------|--------------------------------------------------------|---------|----------------|--------------------|----------------------------------|----------------|----------|---------------|-----------------|--------------------------------------|------------------|
|                                                            | Global Se   | earch List                                             |         |                |                    |                                  |                |          |               |                 |                                      |                  |
| Dashboard                                                  | ABHA Id/    | Patient Id :                                           |         |                | Patient Nar        | ne :                             | Mobile Numb    | er :     |               |                 |                                      |                  |
| Edit/View Health Facility                                  | 31-768      | 8-1141-0427                                            |         |                | Patient N          | Patient Name                     |                | nber     |               | Search          |                                      | Reset            |
| Patient Registration                                       |             |                                                        |         |                |                    |                                  |                |          |               |                 |                                      |                  |
| 💪 Diatysis Module                                          | S.No.       | Patient Name                                           | Age     | Gender         | Mobile No.         | Health ID (ABHA ID-Aadhar based) | State          | District | Facility Name | Waiting Patient | Action                               |                  |
| 🛄 Machine Master                                           | 1           | A Chandra Mowli                                        | 69      | Male           | 9849558 <b>XXX</b> | 31-7688-1141-0427                | Andhra Pradesh | Chittoor | Srikalahasti  | No              | <ul> <li>Dialysis History</li> </ul> | Transfer Patient |
| Slot Management                                            |             |                                                        |         |                |                    |                                  |                |          |               |                 |                                      |                  |
| 🗶 Vacant Slot                                              |             |                                                        |         |                |                    |                                  |                |          |               |                 |                                      |                  |
| Dialysis History                                           |             |                                                        |         |                |                    |                                  |                |          |               |                 |                                      |                  |
| 📔 Reports                                                  |             |                                                        |         |                |                    |                                  |                |          |               |                 |                                      |                  |
| List                                                       |             |                                                        |         |                |                    |                                  |                |          |               |                 |                                      |                  |
| <b>Q</b> , Global Search                                   |             |                                                        |         |                |                    |                                  |                |          |               |                 |                                      |                  |
| 🚨 Transferred List                                         |             |                                                        |         |                |                    |                                  |                |          |               |                 |                                      |                  |
|                                                            |             |                                                        |         |                |                    |                                  |                |          |               |                 |                                      |                  |
|                                                            |             |                                                        |         |                |                    |                                  |                |          |               |                 |                                      |                  |
|                                                            |             |                                                        |         |                |                    |                                  |                |          |               |                 |                                      |                  |
|                                                            | Copyright © | 2022. Pradhan Mantri                                   | Nationa | l Dialysis Pro | gramme (PMNDP      | ). All rights reserved.          |                |          |               |                 |                                      |                  |

Click on transfer patient so one popup will display so facility have to give the reason.

| Move Patient                                                           | ×          |
|------------------------------------------------------------------------|------------|
| Are you sure want to move patient data in this<br>Reason For Transfer* | facility?  |
| Reason For Transfer                                                    |            |
|                                                                        | Yes Cancel |

### 15. Transferred List

- Click on transfer list from left menu all transferred patient list will display.
- Those patients will appear in the transfer list who have been transferred from your facility to other facility.
- Facility can see the transfer patient profile.

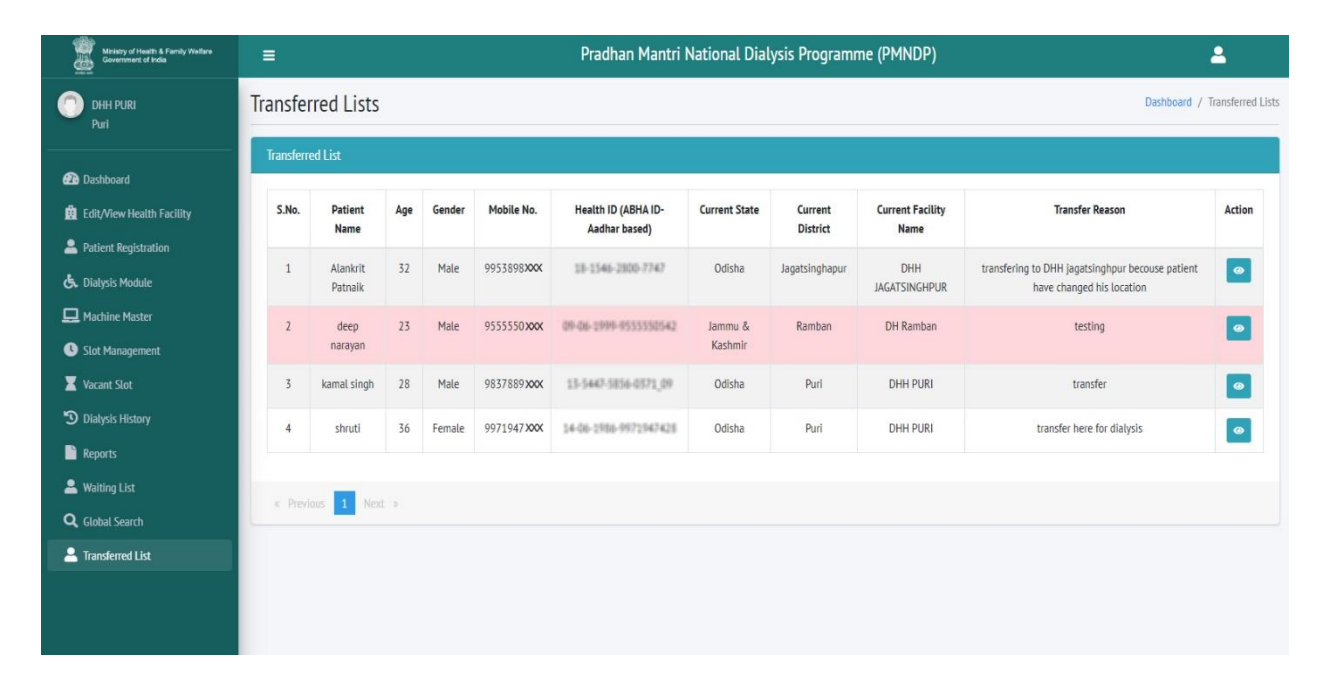

#### 16. HFR Module

#### HFR (HEALTH FACILITY REGISTRY) SELF REGISTRATION FORM:

HFR module is created for self-registration of health facility (Medical College, Private Hospital & standalone dialysis centers).

In Login module, an option of "Register HFR" is visible.

• Click on REGISTER HFR new popup will open.

• HFR is to be created from ABDM website (link).

| Ministry of Health & Family Welfare<br>Government of India | Pradhan Mantri National Dialysis Programme (PMNDP)                                                                                                    | NATIONAL HEALTH PORTAL<br>Gateway is advantic heads information |
|------------------------------------------------------------|----------------------------------------------------------------------------------------------------|-----------------------------------------------------------------|
|                                                            | Go To Home Page   Please Refresh This Page Before Login (Ctrl+R)                                                                                             |                                                                 |
|                                                            | Your password is going to expire in the next 15 days, please change your password. <del>Me</del><br>Kindly register your email ID in the Facility module. Me |                                                                 |
|                                                            |                                                                                                    |                                                                 |
|                                                            | Sign in                                                                                                    |                                                                 |
|                                                            | Username 🛛                                                                                                    |                                                                 |
|                                                            | Password                                                                                                    |                                                                 |
|                                                            | n55mcl O =                                                                                                    |                                                                 |
|                                                            | +D LOGIN                                                                                                    |                                                                 |
|                                                            | Forgot Password?                                                                                                    |                                                                 |
|                                                            | Register HFR                                                                                                    |                                                                 |
|                                                            |                                                                                                    |                                                                 |
|                                                            | Copyright © 2022. Pradhan Mantri National Dialysis Programme (PMNDP). All rights reserved.                                                                   |                                                                 |
| Click on HFR new popup wi                                  | ll display.                                                                                                    |                                                                 |
|                                                            | Register HFR X                                                                                                    |                                                                 |
|                                                            | HFR Id                                                                                                    |                                                                 |
|                                                            | HFR Id                                                                                                    |                                                                 |
|                                                            | Verify HFR                                                                                                    |                                                                 |
|                                                            |                                                                                                    |                                                                 |
|                                                            | Cancel                                                                                                    |                                                                 |
|                                                            | +9 LOGIN                                                                                                    |                                                                 |
|                                                            | Foropt Password7                                                                                                    |                                                                 |
|                                                            |                                                                                                    |                                                                 |
|                                                            | Kegister HFK                                                                                                    |                                                                 |

- After Click on Register HFR, one popup will open where facility can enter HFR id.
- Verify HFR Id through OTP.

Enter HFR

- After OTP validation
- The details will be reflected in the form
- Facility can fill other details and click on register
- If HFR exists: OTP will be sent to registered mobile no. through ABDM API
- If HFR does not exists: This HFR does not exist message will be reflect.

| Ministry of Health & Family Welfare<br>Government of India | Pradh | Register HFR                |                            |                                           |                      | ×           | IDP) | NATIONAL HEALTH PORTAL<br>Cateway is suffering health efformation |
|------------------------------------------------------------|-------|-----------------------------|----------------------------|-------------------------------------------|----------------------|-------------|------|-------------------------------------------------------------------|
|                                                            |       | HFR Id                      | OTP(Please                 | OTP(Please verify OTP first to proceed fu |                      |             |      |                                                                   |
|                                                            |       | Verify HFR                  | Verify OTI<br>OTP Verified | ОТР                                       | is valid till 02:35  | v           |      |                                                                   |
|                                                            |       | State/UT*                   | District*                  |                                           | Facility Type*       |             |      |                                                                   |
|                                                            |       | Uttar Pradesh 👻             | Bulandshahr                | *                                         | Select Facility      | x 👻         |      |                                                                   |
|                                                            |       | Dialysis Support Type       | Facility Name*             |                                           | Facility Address*    |             |      |                                                                   |
|                                                            |       | Select Dialysis × 👻         | Testing Purpose            |                                           | Testing purpose      | 2           |      |                                                                   |
|                                                            |       | Pin Code*                   | Incharge Name*             |                                           | Incharge Mobile*     |             |      |                                                                   |
|                                                            |       | 110000                      | Abdus Salam Kha            | in                                        | Incharge Contac      | t No.       |      |                                                                   |
|                                                            |       | Incharge Email Id*          | NIN Id (Optional)          |                                           |                      |             |      |                                                                   |
|                                                            |       | Incharge Email Id           | NIN Id                     |                                           |                      |             |      |                                                                   |
|                                                            |       |                             |                            |                                           |                      |             |      |                                                                   |
|                                                            | _     |                             |                            |                                           | Register             | Cancel      |      |                                                                   |
|                                                            | Сор   | yright © 2022. Pradhan Manu | ri National Dialysis Pi    | ogramm                                    | ie (PMINDP). Au righ | is reserved |      |                                                                   |

# Thank you